# 無線モニター簡易取説

## 無線モニター・無線カメラご使用について

無線モニター及び無線カメラにバッテリーを接続します。(下図参照)

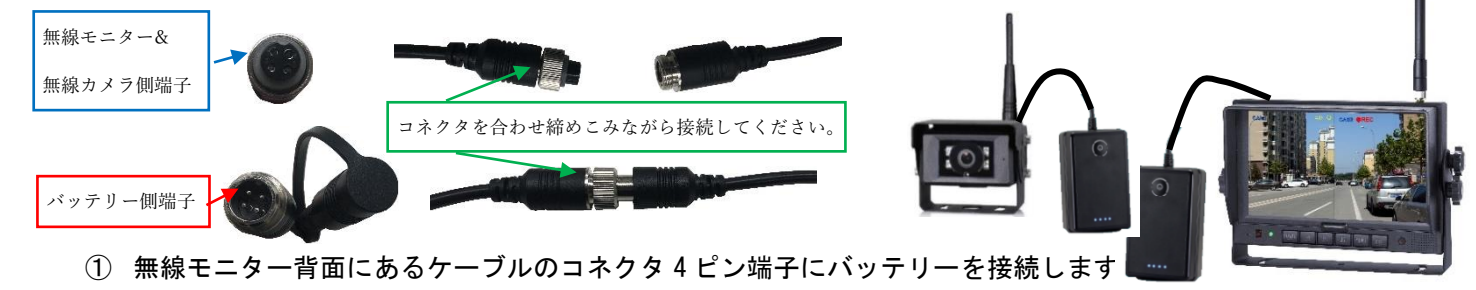

- ② 無線カメラのケーブル4ピンにバッテリーを接続します。
- ③ 無線モニター及び無線カメラバッテリーの電源ボタンを押し、ONにします。
- ④ 無線カメラの映像が無線モニターに映ります。(弊社にてペアリング作業を行っております。)
- ⑤ 無線モニター1台につき無線カメラ4台まで登録できます。

無線モニター

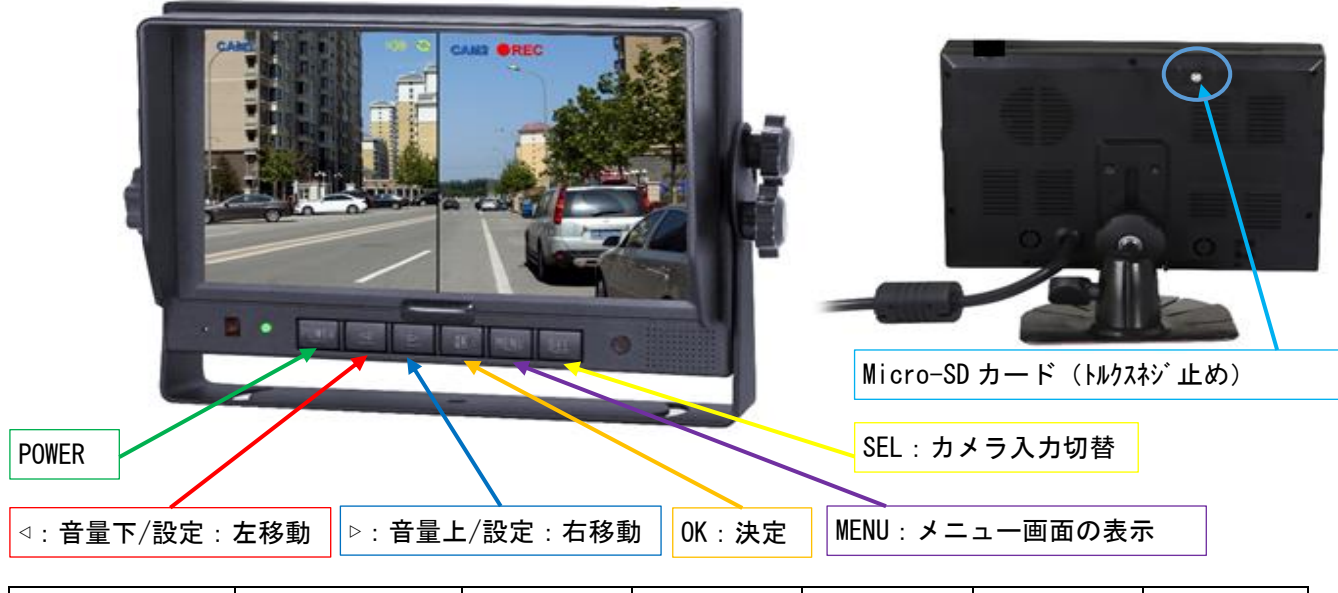

| Micro SD 記録時間 | 画面サイズ             | 8 G B | 16GB  | 3 2 G B | 64GB   | 128GB  |
|---------------|-------------------|-------|-------|---------|--------|--------|
| 1画面           | 6 4 0 × 4 8 0 × 1 | 約14時間 | 約28時間 | 約55時間   | 約110時間 | 約220時間 |
| 2分割           | 4 0 0 × 4 8 0 × 2 | 約13時間 | 約25時間 | 約50時間   | 約101時間 | 約201時間 |

## 無線モニター接続ケーブルについて

※ 1つの無線モニターに無線カメラを複数台接続し、シフトレバーなどで切替を容易にしたいときご参照 ください。(弊社では車体への故障責任を負いかねます。その為、下記のケーブルを絶縁し出荷しています。)

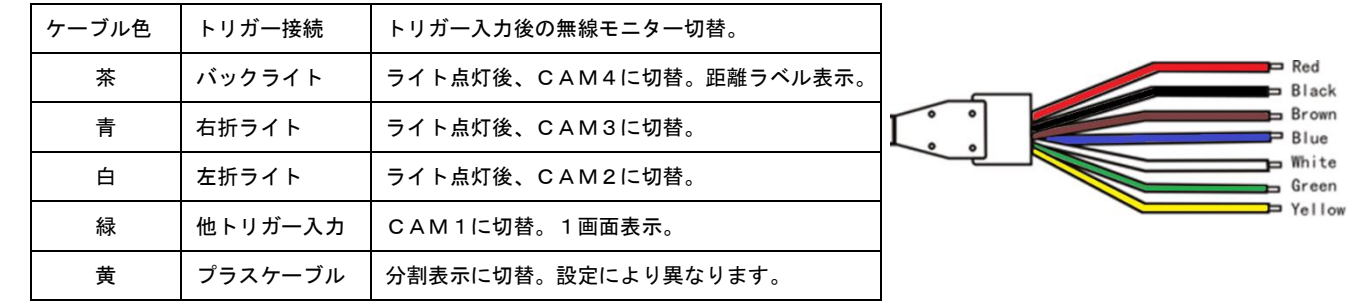

メニュー

MENUボタン押すと下図のアイコンが表示されます。設定は下記の通りになります。

|          | モード:無線モニターの画面分割設定。指定したカ       | 602     | 自動スキャン:各無線カメラの接続、スキャン時間の設定を       |
|----------|-------------------------------|---------|-----------------------------------|
| MODE     | メラの両分割表示⇔1画面表示を設定します。         |         | します。画面の Scan モードは SEL ボタンにて設定します。 |
|          | 画質設定 : 輝度・コントラスト・色合・音量を設定     | X       | システム:時間設定・信号規格(NTSC・PAL)・自動減光・ガ   |
| PICTURE  | します。                          | SYSTEM  | イドライン(CAM4 のみ)の設定をします。            |
|          | 画像反転:無線カメラからの映像をモニターに通        |         | 再生:録画したファイルを再生します。                |
| MIR-FLIP | 常・ミラー・ミラー反転・反転から設定します。        | PLAY    |                                   |
|          | 録画 : MicroSD カード上書保存(過去のファイルか |         | ペアリング:無線モニターと無線カメラとの接続を登録しま       |
| RECORD   | 「「「「「」」」」「「」」」」」」」」」」」」」」」」」  | PAIRING | <br>  す、オートペアリング マニュアルペアリングがあります。 |

無線モニター "⊲"・"▷"ボタンにて項目を選択、"OK"ボタンで決定します。

## モード:無線モニターの画面分割設定

無線モニター "⊲"・"▷"ボタンにて項目を選択、"OK"ボタンで決定します。

| 画面表示 | 1 2<br>SPLIT 1-2 | 2 3<br>SPLIT 2-3 | 2 4<br>SPLIT 2-4 | 1 3<br>SPLIT 1-3 | 14<br>SPLIT 1-4 | 34<br>SPLIT 3-4 | OFF    |
|------|------------------|------------------|------------------|------------------|-----------------|-----------------|--------|
| 左    | CAM1             | CAM2             | CAM2             | CAM1             | CAM1            | C A M 3         | 1 画面表示 |
| 右    | CAM2             | САМЗ             | CAM4             | C A M 3          | CAM4            | CAM4            | OFF    |

MENUボタンを押すとメニュー画面に戻ります。

#### 画質設定: 色合の設定

無線モニター "⊲"・"▷"ボタンにて項目を選択、"OK"ボタンで決定します。

MENUボタンを押すとメニュー画面に戻ります。

| BRIGHTNESS | 無線モニター明度の調整 | HUE    | 色合の調整    |
|------------|-------------|--------|----------|
| CONTRACT   | コントラストの調整   | VOLUME | スピーカーの調整 |

#### 画像反転(MIR-FLIP):

無線モニター "⊲"・"▷"ボタンにて項目を選択、"OK"ボタンで決定します。 MENUボタンを押すとメニュー画面に戻ります。

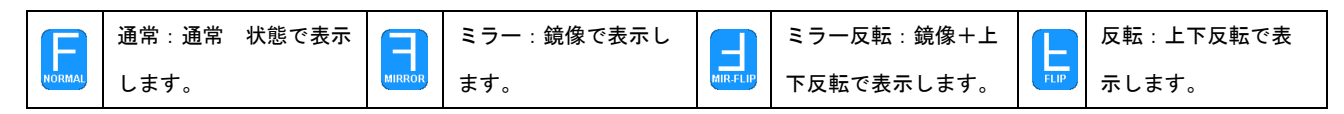

録画:

無線モニター "⊲"・"▷"ボタンにて項目を選択、"OK"ボタンで決定します。

MENUボタンを押すとメニュー画面に戻ります。

| J         | 上書き:ディスクがいっぱいになった時は過去のビデオ | フォーマット : micro | SDカードのフォーマッ |
|-----------|---------------------------|----------------|-------------|
| OVERWRITE | ファイルから上書きされます。            | トを行います。        |             |

#### オートスキャン設定

無線モニター "⊲"・"▷"ボタンにて項目を選択、"OK"ボタンで決定します。

MENUボタンを押すとメニュー画面に戻ります。

|      | CAM1(カメラ1): 無線モニターとの接続ON | 4.       | CAM4(カメラ4): 無線モニターとの接続ON    |
|------|--------------------------|----------|-----------------------------|
| CAM1 | (接続)/OFF(無接続)            | CAM4     | (接続)/OFF(無接続)               |
| 2.1  | CAM2(カメラ2): 無線モニターとの接続ON |          | スキャンタイム:スキャン時間の設定をします。画面    |
| CAM2 | (接続)/OFF(無接続)            | SCANTIME | の Scan モードは SEL ボタンにて設定します。 |
| 31   | CAM3(カメラ3): 無線モニターとの接続ON |          |                             |
| САМЗ | (接続)/OFF(無接続)            |          |                             |

### システム設定

無線モニター "⊲"・"▷"ボタンにて項目を選択、"OK"ボタンで決定します。

MENUボタンを押すとメニュー画面に戻ります。

|           | 時間設定:現在時刻を設定します。     | (-à-     | 自動減光: ONバックライトが周囲の明るさに応じて自 |
|-----------|----------------------|----------|----------------------------|
| ТІМЕ      |                      | AUTO-DIM | 動的に調整します。                  |
| <u></u>   | 信号規格:NTSC/PALを選択します。 | Æ        | ガイドライン:無線モニター画面上にガイドラインを表  |
| COLOILSYS |                      | B J INF  | 示します。ONの時カメラ4のみ表示されます。     |

再生

無線モニター "⊲"・"▷"ボタンにて項目を選択、"OK"ボタンで決定します。

MENUボタンを押すとメニュー画面に戻ります。

| Free:14.60G Total:14.63G                 | Free:14.60G Total:14.63G                                                               |  |
|------------------------------------------|----------------------------------------------------------------------------------------|--|
| FOLDER<br>130903<br>Day<br>Month<br>Year | FOLDER<br>100963_1 AVI 3MB<br>100948_1 AVI 64KB<br>Channel<br>Second<br>Minute<br>Hour |  |

#### ペアリング方法

無線モニターの電源(充電バッテリーor取付機械電源)、無線カメラをバッテリーに接続してください。 無線モニター"SEL"ボタンでペアリングするCH(CAM1)を画面表示で確認し選択してください。 無線モニター:CAM1→CAM2→CAM3→CAM4→両分割表示→SCAN順で、表示が切替ります。 無線カメラを2台目以降増設する場合は(CAM1)以外のCH(CAM2~4)を選択してください。 ※ 無線カメラは1台の無線モニターにつき4台まで登録できます。

オートペアリング

- ① モニターの"OK"ボタンを3秒間 長押してください。
- ② 画面に "PAIRING START 50"
   と表示され、カウントダウンが始まります。(図1参照)
- ③ この時に対象となる無線カメラ(バックカメラ・フォークカメラ)
   の電源をONしてください。(図2参照)
- ④ 5秒後、無線モニターと無線カメラが互いに同期します。
- ⑤ ペアリングが完了すると無線モニターに 無線カメラからの映像が表示されます。

#### マニュアルペアリング

- ① 無線モニターの"MENU"ボタンを押してください。
- ② 画面にメインメニューが表示されます。(図3参照)
- ③ 無線モニターの "< ▷" ボタンで : "PARING"を選択し、</li>
   無線モニターの "OK" ボタンを押してください。
- ④ 画面に "PAIRING START 50"
   と表示され、カウントダウンが始まります。(図1参照)
- ⑤ この時に対象となる無線カメラ(バックカメラ・フォークカメラ)の電源をONしてください。(図2 参照)
- ⑥ 5秒後モニターとカメラが互いに同期します。
- ⑦ ペアリングが完了すると無線モニターに無線カメラの映像が表示されます。

#### トラブルシューティング

故障と判断する前に、下記の項目を確認してください。ディスプレイの故障は含まれません。

| 症状       | 原因と解決方法                                |
|----------|----------------------------------------|
| 映像、音声が無い | 電源接続不良。電源が入っていない。DC10-32V 以外の電源の使用。    |
| 信号無      | 無線カメラの電源が入っているか確認してください。再度、無線カメラと無線モニタ |
|          | ーのペアリングを行ってください。                       |
| 音声が無い    | 無線カメラのマイク故障又は、無線モニターの音量が小になっていないことを確認し |
|          | てください。                                 |
| 画面が暗い    | 無線モニターの明るさ、コントラストが正しく調整されているか確認してください。 |
| 画面の色が無い  | 無線モニターの色合いを調整してください。                   |

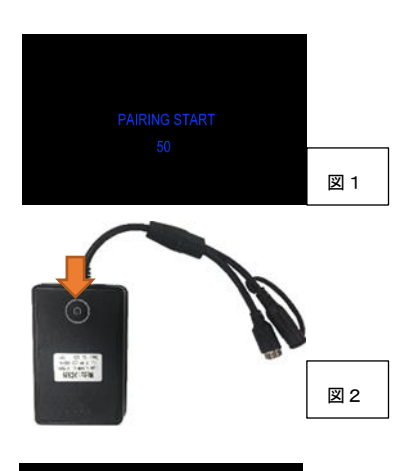

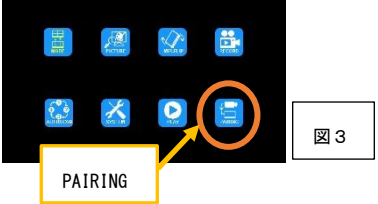

# 録画方法

モニター及びカメラの電源投入後、モニター下部の OK:決定 ボタンを押して下さい。 画面上部に●RECと表示され、録画が開始されます。 停止するときは再度 OK:決定 ボタンを押して下さい。